## Referência rápida

## Carregamento de papel

## Carregamento de bandejas

ATENÇÃO — PERIGO DE QUEDA: Para reduzir o risco de instabilidade do equipamento, carregue cada bandeja separadamente. Mantenha todas as outras bandejas fechadas até serem necessárias.

**1** Puxe a bandeja para fora.

Nota: Não remova as bandejas durante as impressões.

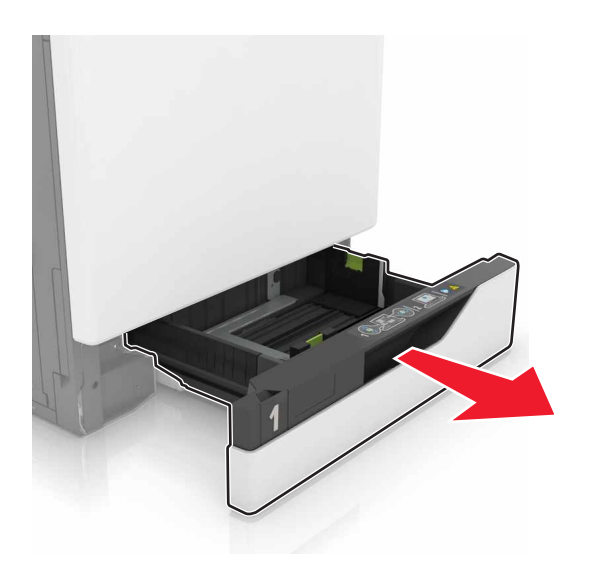

**2** Ajuste as guias para que corresponda ao tamanho do papel que está sendo carregado.

**Nota:** Use os indicadores na parte inferior da bandeja para posicionar as guias.

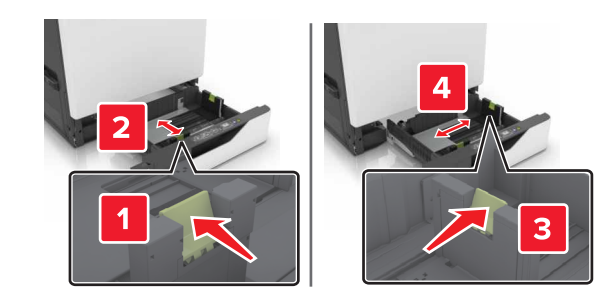

**3** Flexione, ventile e alinhe as bordas do papel antes de carregálo.

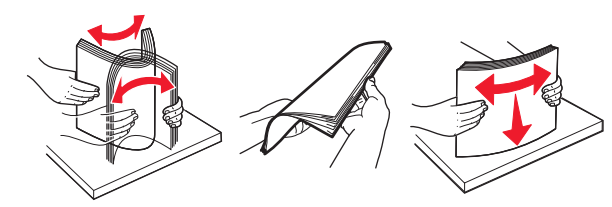

**4** Carregue o papel com o lado para impressão voltado para cima.

#### Notas:

- Não deslize o papel na bandeja.
- Certifique-se de que a altura da pilha de papel esteja abaixo dos indicadores de carregamento máximo de papel. O excesso pode causar atolamentos de papel.

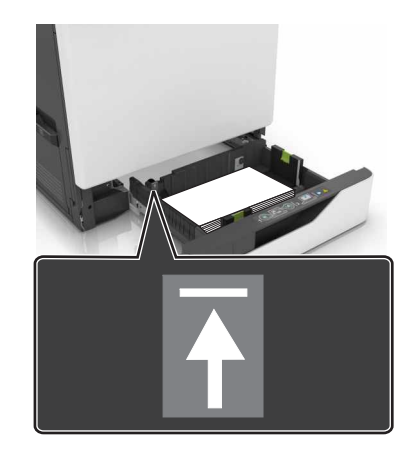

5 Insira a bandeja.

Se carregar um tipo de papel diferente do comum, defina o tipo e o tamanho de papel para corresponder ao papel colocado na bandeja.

# Carregamento do alimentador multifunção

1 Abra o alimentador multifunção.

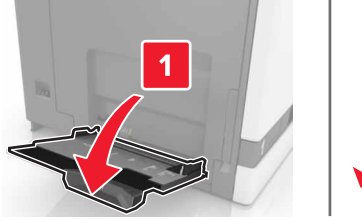

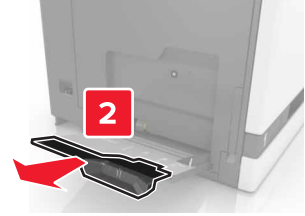

**2** Ajuste a guia para que corresponda ao tamanho do papel que está sendo carregado.

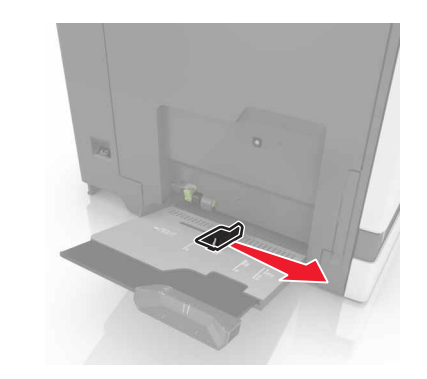

**3** Flexione, ventile e alinhe as bordas do papel antes de carregálo.

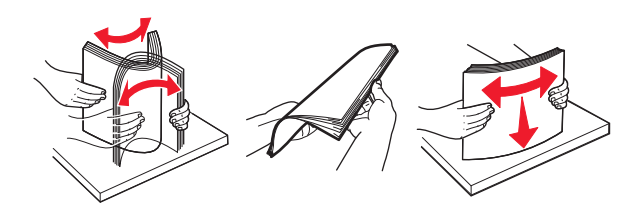

- **4** Carregue o papel.
  - Carregue papel, cartões e transparências com o lado de impressão voltado para baixo e a borda superior inserida primeiro.

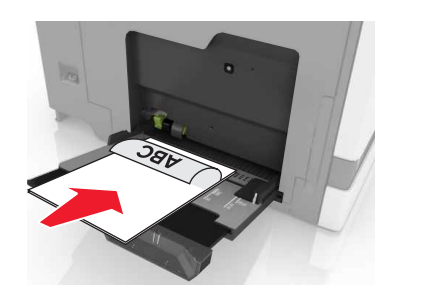

• Coloque os envelopes com a aba voltada para cima no lado esquerdo da guia de papel. Coloque envelopes europeus com a aba voltada para cima e inserida primeiro na impressora.

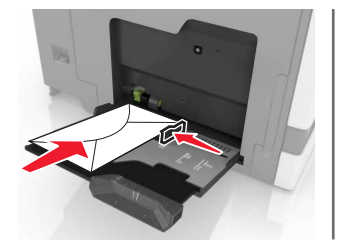

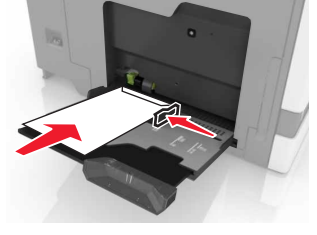

Aviso—Dano Potencial: Não use envelopes com selos, fechos, lacres, janelas, revestimentos ou autoadesivos.

**5** No painel de controle, defina o tipo e o tamanho de papel para corresponder ao papel colocado na bandeja.

# Configurando o tamanho e o tipo da mídia especial

As bandejas detectam automaticamente o tamanho do papel comum. Para mídias especiais, como etiquetas, cartões ou envelopes, faça o seguinte:

**1** Na tela inicial, navegue até:

Configurações > Papel > Configuração da bandeja > selecione uma bandeja

**2** Configure o tamanho e o tipo da mídia especial.

## Impressão

## Impressão de um computador

**Nota:** Para mídias especiais como etiquetas, cartões e envelopes, defina o tipo e o tamanho do papel na impressora antes de enviar o trabalho de impressão.

- 1 Com um documento aberto, clique em Arquivo > Imprimir.
- **2** Se necessário, ajuste as definições.
- 3 Enviar o trabalho de impressão.

### Imprimindo trabalhos suspensos

- 1 Com um documento aberto, selecione **Arquivo** > **Imprimir**.
- **2** Selecione a impressora e, em seguida, execute estes procedimentos:
  - Usuários do Windows devem clicar em **Propriedades** ou **Preferências** e, em seguida, **Imprimir e reter**.
  - Usuários do Macintosh devem selecionar Imprimir e reter.
- **3** Selecione o tipo de trabalho de impressão.
- 4 Se necessário, atribua um nome de usuário.
- 5 Envie o trabalho de impressão.
- 6 Na tela inicial da impressora, toque em Trabalhos retidos.
- 7 Envie o trabalho de impressão.

# Cancelamento de um trabalho de impressão

### Pelo painel de controle da impressora

1 Na tela inicial, toque em Fila de trabalhos.

**Nota:** Você também pode acessar essa definição tocando na parte superior da tela inicial.

2 Selecione o trabalho a ser cancelado.

#### Do computador

**1** Dependendo do sistema operacional, faça o seguinte:

• Abra a pasta de impressoras e selecione sua impressora.

- Em Preferências do sistema, no menu Apple, navegue até a impressora.
- 2 Selecione o trabalho a ser cancelado.

## Manutenção da impressora

## Troca de um cartucho de toner

1 Abra a porta A.

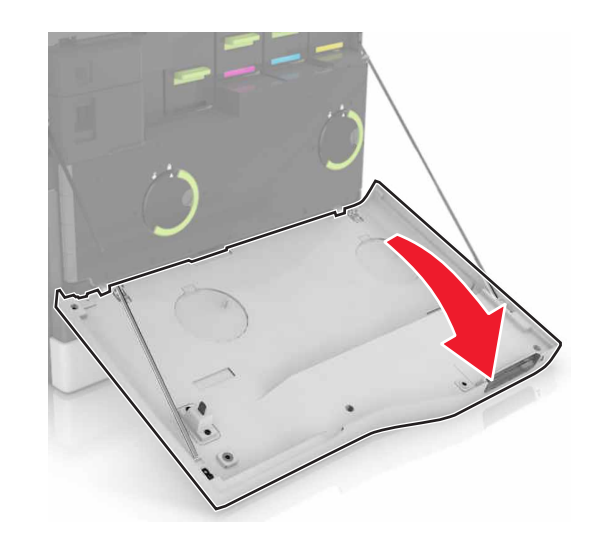

2 Remova o cartucho de toner.

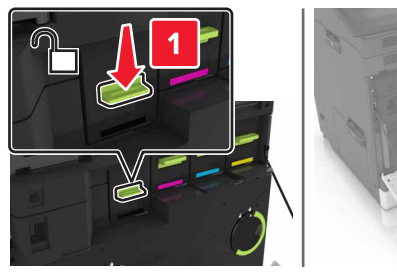

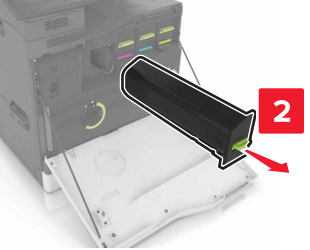

3 Desembale o novo cartucho de toner.

4 Insira o novo cartucho de toner até que ele se encaixe no lugar.

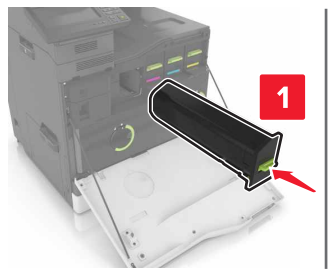

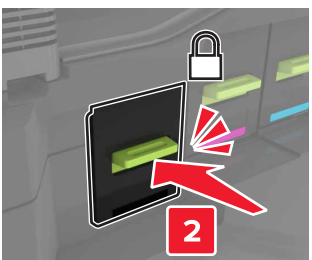

5 Feche a porta A.

## Limpeza de atolamentos

## Para evitar atolamentos

#### Coloque o papel corretamente

• Verifique se o papel está plano na bandeja.

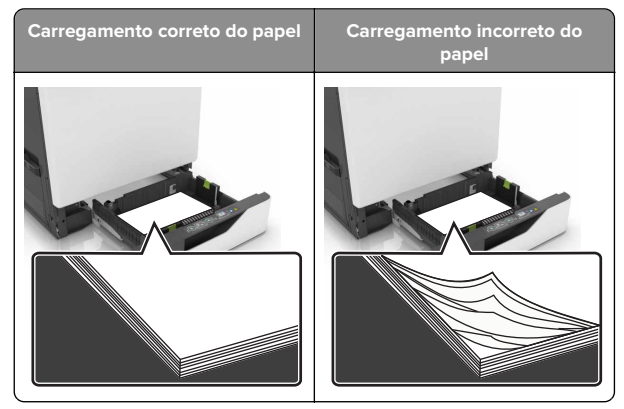

- Não coloque nem remova uma bandeja durante a impressão.
- Não carregue papel em excesso. Certifique-se de que a altura da pilha de papel esteja abaixo do indicador de preenchimento.

 Não deslize o papel na bandeja. Carregue o papel de acordo com a ilustração.

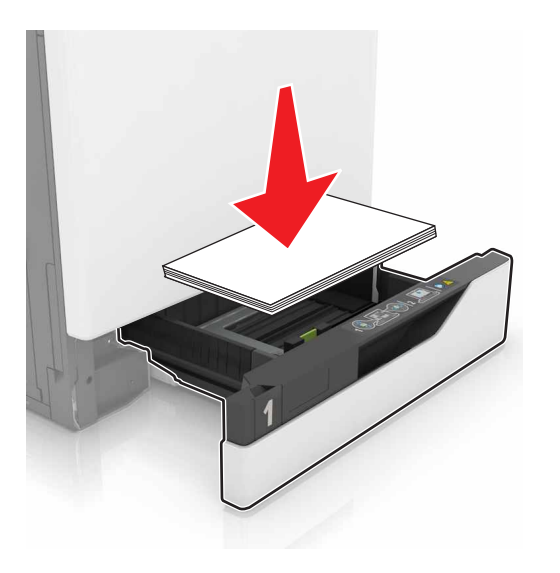

- Certifique-se de que as guias de papel estejam posicionadas corretamente e não estejam pressionando fortemente papéis ou envelopes.
- Empurre a bandeja firmemente na impressora após colocar o papel.

#### Use os papéis recomendados

- Use apenas os papéis e a mídia especial recomendados.
- Não coloque papel enrugado, amassado, úmido, dobrado ou enrolado.
- Flexione, ventile e alinhe as bordas do papel antes de carregálo.

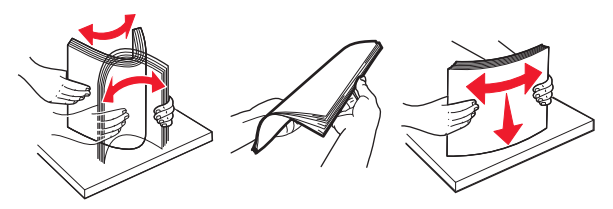

- Não use papel que tenha sido cortado ou aparado à mão.
- Não misture tamanhos, pesos ou tipos de papel na mesma bandeja.

- Assegure-se de que o tamanho e o tipo de papel estão definidos corretamente no computador ou painel de controle da impressora.
- Guarde o papel de acordo com as recomendações do fabricante.

## Atolamento de papel nas bandejas

1 Puxe a bandeja para fora.

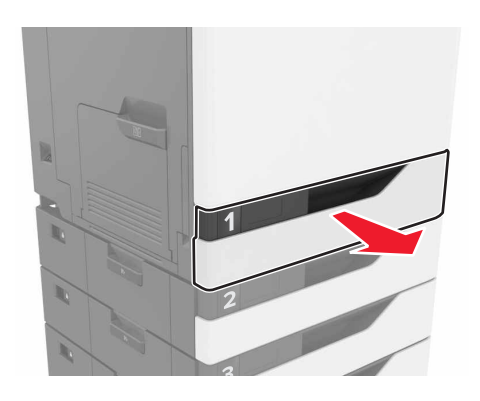

2 Remova o papel atolado.

**Nota:** Certifique-se de que todos os fragmentos de papel sejam removidos.

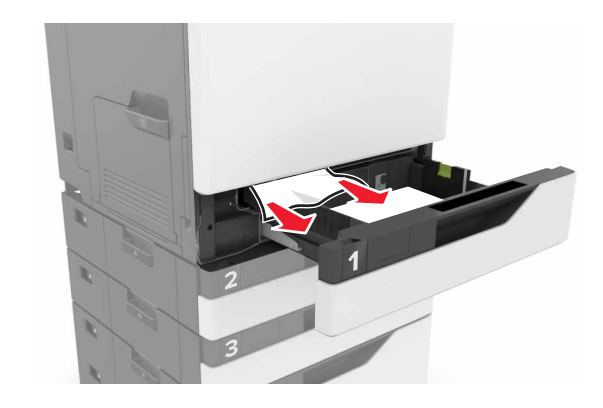

**3** Insira a bandeja.

#### 4 Abra a tampa da bandeja.

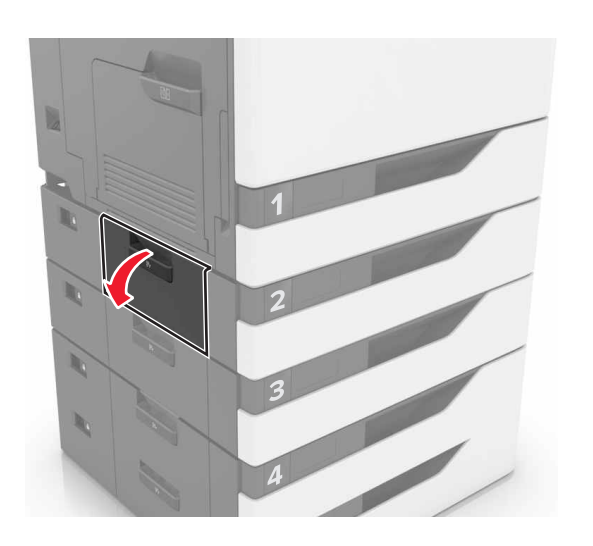

#### **5** Remova o papel atolado.

**Nota:** Certifique-se de que todos os fragmentos de papel sejam removidos.

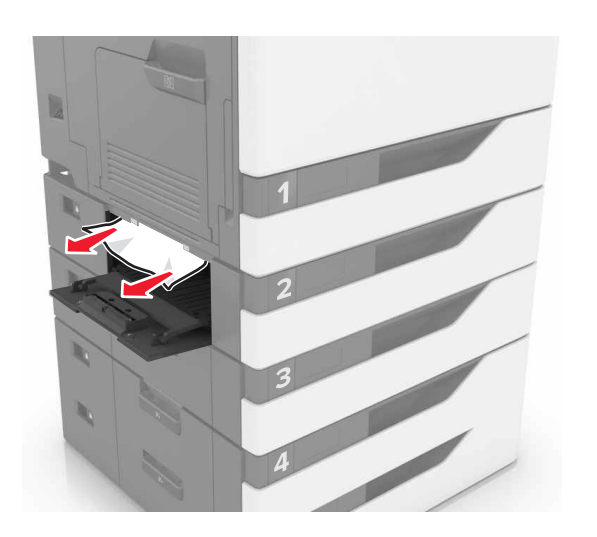

6 Feche a tampa da bandeja.

# Atolamento de papel no alimentador multiuso

- **1** Remova o papel do alimentador multiuso.
- 2 Remova o papel atolado.

**Nota:** Certifique-se de que todos os fragmentos de papel sejam removidos.

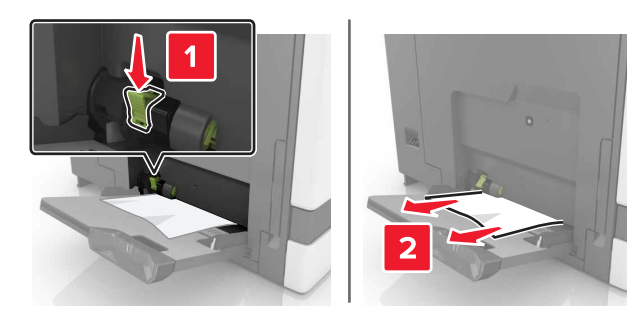

**3** Abra a porta B e remova todos os fragmentos de papel.

ATENÇÃO — SUPERFÍCIE QUENTE: A parte interna da impressora pode estar quente. Para reduzir o risco de ferimentos devido a um componente quente, espere a superfície esfriar antes de tocá-la.

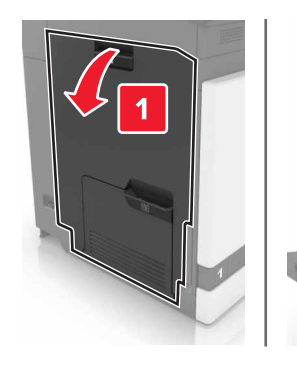

2

4 Feche a porta B.

5 Flexione, ventile e alinhe as bordas do papel antes de carregálo.

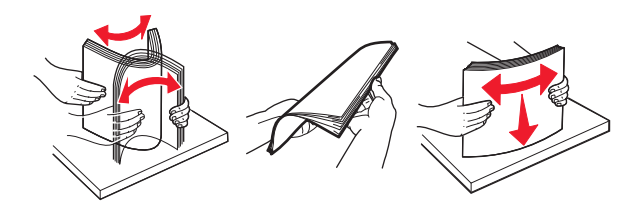

6 Recolocar papel.

# Atolamento de papel na bandeja padrão

**1** Remova o papel atolado.

**Nota:** Certifique-se de que todos os fragmentos de papel sejam removidos.

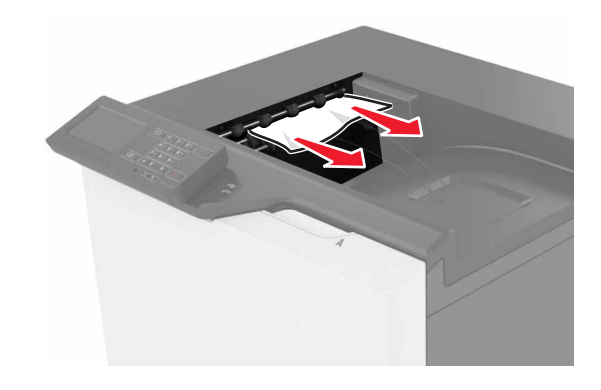

**2** Abra a porta B e remova todos os fragmentos de papel.

ATENÇÃO – SUPERFÍCIE QUENTE: A parte interna da impressora pode estar quente. Para reduzir o risco de ferimentos devido a um componente quente, espere a superfície esfriar antes de tocá-la.

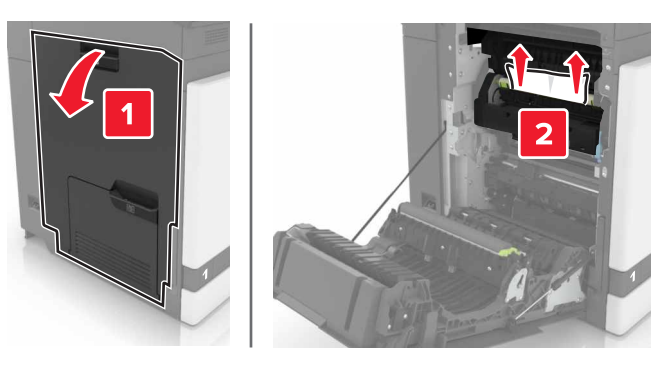

3 Feche a porta B.

## Atolamento de papel na porta B

#### Atolamento no fusor

1 Abra a porta B.

ATENÇÃO – SUPERFÍCIE QUENTE: A parte interna da impressora pode estar quente. Para reduzir o risco de ferimentos devido a um componente quente, espere a superfície esfriar antes de tocá-la.

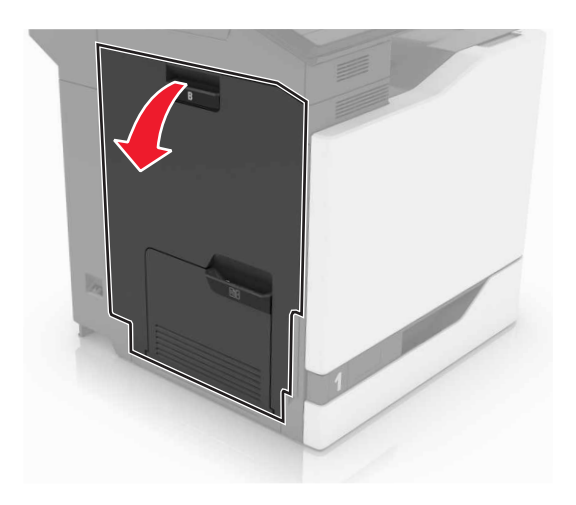

**2** Remova o papel atolado.

**Nota:** Certifique-se de que todos os fragmentos de papel sejam removidos.

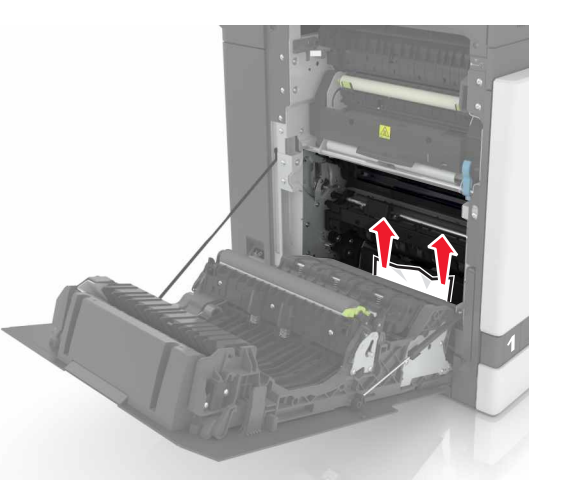

**3** Abra a porta de acesso do fusor.

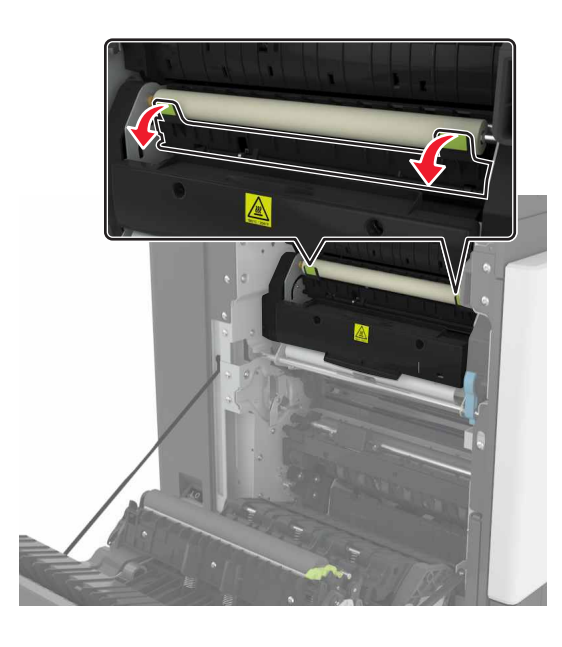

4 Remova o papel atolado.

**Nota:** Certifique-se de que todos os fragmentos de papel sejam removidos.

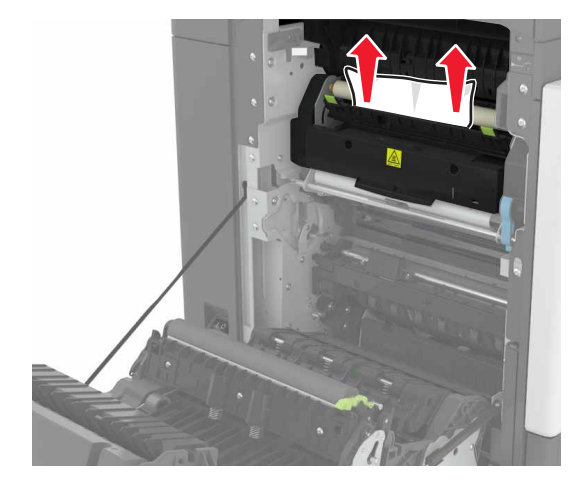

5 Feche a porta B.

### Atolamento de papel na unidade duplex

1 Abra a porta B.

ATENÇÃO – SUPERFÍCIE QUENTE: A parte interna da impressora pode estar quente. Para reduzir o risco de ferimentos devido a um componente quente, espere a superfície esfriar antes de tocá-la.

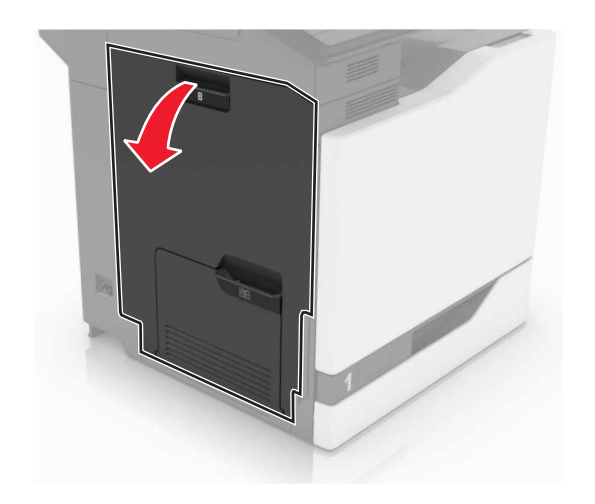

### **2** Remova o papel atolado.

**Nota:** Certifique-se de que todos os fragmentos de papel sejam removidos.

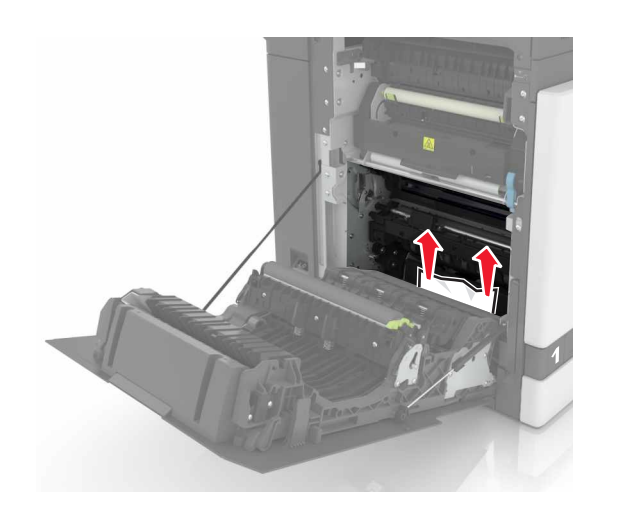

### **3** Abra a tampa do duplex.

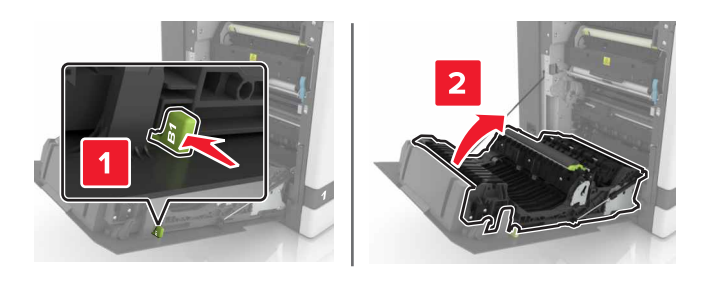

4 Remova o papel atolado.

**Nota:** Certifique-se de que todos os fragmentos de papel sejam removidos.

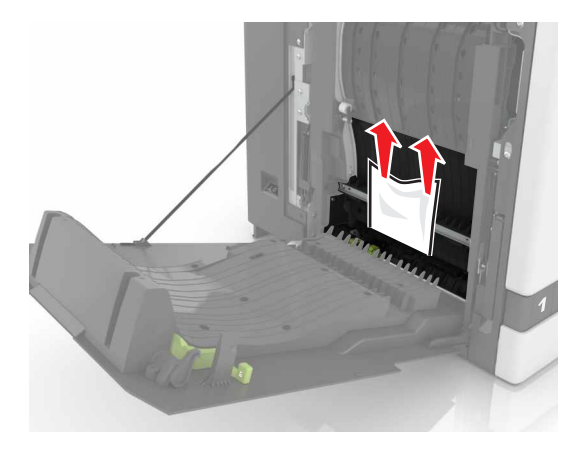

**5** Feche a tampa da unidade duplex e da porta B.